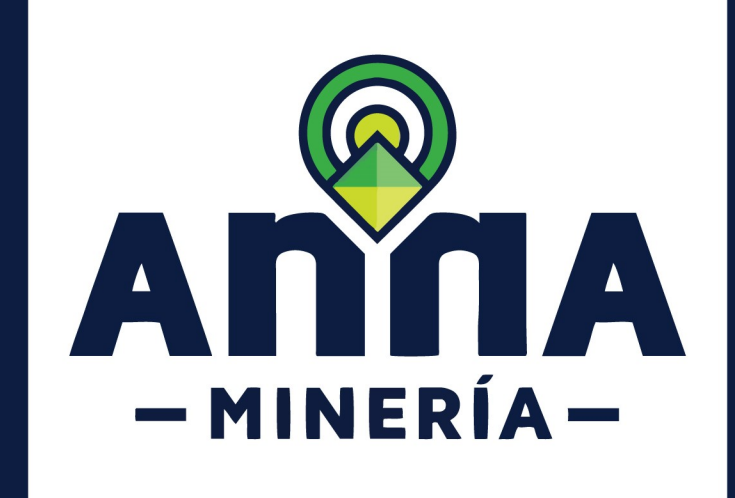

# SIGM GUÍA DE APOYO:

RADICACIÓN SOLICITUD DE HABILITACIÓN ÁREA ESTRATÉGICA MINERA – PERSONA JURÍDICA

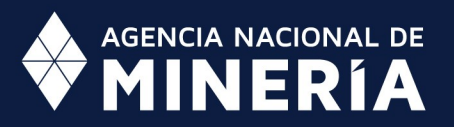

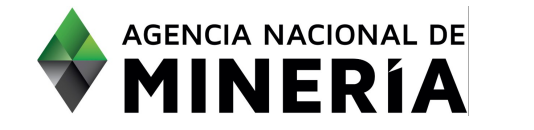

#### Guía de Apoyo Áreas estratégicas mineras **Radicar Solicitud de habilitación – Persona Jurídica**

#### Guía de Apoyo

Esta guía provee instrucciones a seguir paso a paso para radicar una solicitud de habilitación de personas jurídicas, no agrupados en estructuras plurales.

#### **Requisitos Previos**

- ✓ El solicitante debe estar registrado en el sistema
- https://www.anm.gov.co/?q=registro-de-usuarios-anna-mineria
- ✓ El usuario ha iniciado sesión en el sistema

Tener en cuenta la Resolución No. 083 de 2021 de la ANM.

| PASO 1. Hacer clic en Áreas<br>estratégicas mineras del menú<br>en el lado izquierdo de la<br>página principal. | bisis     Visor de Mapa     Q. Buscar                                                                                                    | AGENCIA NACIONAL DE<br>MINERIA<br>Para de corrat<br>LOS A EM COI<br>Cambar el inauría:<br>7804 - LOS AZM CO                                                                                            |                                                                                                    | IBIA TH Ver carrito de comp                     | Env: Test Rol. 1.0.0.228 |
|----------------------------------------------------------------------------------------------------|----------------------------------------------------------------------------------------------------|----------------------------------------------------------------------------------------------------|----------------------------------------------------------------------------------------------------|-------------------------------------------------|--------------------------|
|                                                                                                    | Preportes     In     Solicitudes     In     Solicitudes     Solicitudes     In     Solicitudes     In     Solicitudes     In     Solicitudes     In     Solicitudes     In     Solicitudes     In     Solicitude     Solicitudes     In     Solicitude     Solicitudes     In     Solicitudes     Solicitudes     In     Solicitude     Solicitudes     In     Solicitude     Solicitudes     Solicitude     Solicitude     Solicitudes     Solicitude     Solicitude     Solic | Center durate:       7844-106 A00 col         Mis titulos       No se encontraron titulos         Ver detailes       Ver detailes         Pago       Administracio         Áreas Estrate       Usuario | OMERATION OF THE COMPARISATION OF THE COMPARISATION OF THE COM | S Radicaciones<br>No se encontraron solicitudes | A 2 Avisos               |

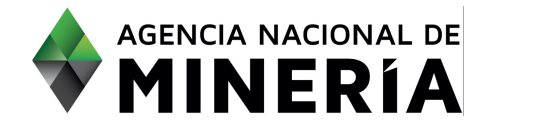

| PASO 2. Hacer clic en Radicar<br>solicitud de habilitación.                                   |                                                                                                    |                                                                                                    | Áreas Estratégicas<br>Solicitud de habilit                                                           | Mineras ⊟<br>ación                                                 |              |
|-----------------------------------------------------------------------------------------------|----------------------------------------------------------------------------------------------------|----------------------------------------------------------------------------------------------------|----------------------------------------------------------------------------------------------------|--------------------------------------------------------------------|--------------|
| PASO 3. En la sección<br>Clasificación seleccionar el tipo<br>de habilitación a solicitar.    | Image: Selection of Mathematical And Mathematical And Mathematical And Mathematical And Mathematical And Mathematical And Mathematical And Mathematical And Mathematical And Mathematical And Mathematical And Mathematical And Mathematical And Mathematical And Mathematical And Mathematical And Mathematical And And And And And And And And And And | Iecolonar habitadon<br>(2)<br>Urgresar dotate<br>LOS AEM COLOMBIA LINO (78344)<br>OBFERIO231                                                                                                    | a Documentación de separa<br>• Social                                                                | n Resmon<br>Me<br>maj<br>phtor para regresar a la página principal | Continuación |
| PASO 4. Hacer clic en el botón<br>Continuar para navegar a la<br>página de ingresar detalles. | <section-header></section-header>                                                                                                    | een debales  LOS ALIX COLOMBIA UNO (78244)  O ST O No O ST O No O ST O No O ST O No O ST O No O ST O No O ST O No O ST O No O ST O No O ST O No O ST O No O ST O No O ST O No O ST O No O ST O No O ST O No O ST O No O ST O No O ST O No O ST O No O ST O No O ST O No O ST O No O ST O No O ST O No O ST O NO O ST O NO O | Occumentación de inporte<br>Documentación de inporte<br>Solicitante<br>possabilided Social Empresant | LOB ARM COLONBIA UNO (78244                                        | Contermandor |

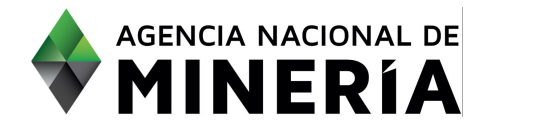

| PASO 5. En la sección Inf.                                                                                                 |                                                                                                    |                                                                                                    |                                               |
|----------------------------------------------------------------------------------------------------|----------------------------------------------------------------------------------------------------|----------------------------------------------------------------------------------------------------|-----------------------------------------------|
| Jurídica seleccionar que NO se                                                                                             |                                                                                                    |                                                                                                    |                                               |
| presenta solicitud bajo la figura                                                                                          | Junto. Juridica Jujinto. Economica J                                                                                           | U Into. Tecnica DU Capacidad medio ambientai DU Capacidad en                                         | materia de responsabilidad social empresarial |
| de estructura plural.                                                                                                    | 1 Into. Juridica                                                                                                    |                                                                                                    |                                               |
| El sistema despliega los datos                                                                                             | • ¿El participante es una estructura<br>plural? :<br>(Obligatorio)                                                             | O Sí 🔮 No                                                                                            |                                               |
| de tine de persone e                                                                                                    | Tipo de persona:                                                                                                    | Persona Jurídica                                                                                     |                                               |
| de lipo de persona e                                                                                                    | Tipo de identificación:                                                                                                    | NIT                                                                                                  |                                               |
| identificación del solicitante                                                                                             | •¿Tiene sucursal en Colombia?:<br>(Obligatorio)                                                                                | ○ Sí ○ No                                                                                            |                                               |
| En el caso en el que los datos<br>de contacto del usuario no<br>están en Colombia, se debe<br>indicar si la empresa cuenta | <ul> <li>¿La acreditación de requisitos<br/>habilitantes se realizará a través de<br/>terceros? ;<br/>(Obligatorio)</li> </ul> | ○ Sí ○ No                                                                                            | _                                             |
| con sucursal en Colombia                                                                                                   |                                                                                                    |                                                                                                    |                                               |
|                                                                                                    | • ¿Tiene sucursal en Colombia?:<br>(Obligatorio)                                                                               | ◉ Sí ○ No                                                                                            |                                               |
|                                                                                                    | • Sucursal:                                                                                                    |                                                                                                    |                                               |
| En caso afirmativo, se debe<br>diligenciar el nombre de la<br>sucursal                                                     | (Obligatorio)                                                                                                    |                                                                                                    | _                                             |
| En caso negativo, se debe                                                                                                  |                                                                                                    |                                                                                                    |                                               |
| diligenciar el nombre del                                                                                                  | •¿Tiene sucursal en Colombia?:<br>(Obligatorio)                                                                                | O Sí 🔍 No                                                                                            |                                               |
| apoderado en Colombia. Este                                                                                                | • Apoderado:                                                                                                    |                                                                                                    |                                               |
| usuario debe estar registrado                                                                                              | (Obligatorio)                                                                                                    |                                                                                                    |                                               |
| en el sistema                                                                                                    |                                                                                                    |                                                                                                    |                                               |
| PASO 6. Responder la pregunta                                                                                              |                                                                                                    |                                                                                                    |                                               |
| ¿La acreditación de requisitos                                                                                             |                                                                                                    |                                                                                                    |                                               |
| habilitantes se realizará a                                                                                                | <ul> <li>¿La acreditación de requisitos<br/>habilitantes se realizará a través de</li> </ul>                                   | ● Sí ○ No                                                                                            |                                               |
| través de terceros?.                                                                                                    | (Obligatorio)                                                                                                    |                                                                                                    |                                               |
|                                                                                                    | • Tipo de acreditación por terceros :                                                                                          | ·                                                                                                    | 4                                             |
|                                                                                                    | (Obligatorio)                                                                                                    | Matriz del participante<br>Sociedades controladas por el participante                                | -                                             |
|                                                                                                    | ¬ <b>-</b> · · · · · · · · · · · · · · · · · · ·                                                                               | Sociedades controladas por la matriz                                                                 |                                               |
|                                                                                                    |                                                                                                    |                                                                                                    |                                               |
| Si la respuesta es Si, debe                                                                                                |                                                                                                    |                                                                                                    |                                               |
| indicarse el <b>Tipo de</b>                                                                                                |                                                                                                    |                                                                                                    |                                               |
| acreditación, y en caso de ser                                                                                             | <ul> <li>¿La acreditación de requisitos<br/>habilitantes se realizará a través de</li> </ul>                                   | ● Sí ○ No                                                                                            |                                               |
| del tipo Sociedades                                                                                                    | terceros?:<br>(Obligatorio)                                                                                                    |                                                                                                    |                                               |
| controladas por el participante                                                                                            | • Tipo de acreditación por terceros :                                                                                          | Sociedades controladas por el participante                                                           |                                               |
| o Sociedades controladas por                                                                                               | (Obligatorio)                                                                                                    | concurates controlates por el participante                                                           | •                                             |
|                                                                                                    | Tipo de control de la sociedad:     (Obligatorio)                                                                              |                                                                                                    | ł                                             |
| la matriz                                                                                                    | (Obligatorio)                                                                                                    | Control por participación accionaria                                                                 |                                               |
| la matriz.                                                                                                    | (Obligatorio)                                                                                                    | Control por participación accionaria<br>Control por razones diferentes a la participación accionaria |                                               |

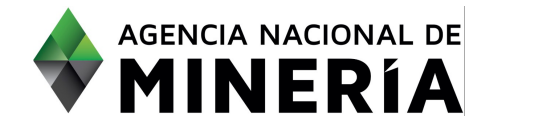

| PASO 7. Ingresar en la sección                                                                                     |                                                                                                    |
|----------------------------------------------------------------------------------------------------|----------------------------------------------------------------------------------------------------|
| Inf. Económica, dando clic en la                                                                                   |                                                                                                    |
| pestaña correspondiente.                                                                                           | 🗊 Into, Juridica 🙀 Into, Económica 🕅 Into, Técnica 🕅 Into, Ambientai 🕅 Responsabilidad Social Empresarial                                                                                                    |
|                                                                                                    | ●¿Documentos en moneda O Si O No<br>diferente al peso colombiano? :                                                                                                    |
|                                                                                                    | (Obligatorie)  Año fiscal de los documentos  V V V                                                                                                    |
|                                                                                                    | aneoo:<br>(Obligatorio)<br>•/Reporta ingresos?: • • • • • •                                                                                                    |
|                                                                                                    |                                                                                                    |
|                                                                                                    | Participante         declarante?         Clasificación         Activo corriente         Pasivo corriente         Activo total         Pasivo total         Utilidad operacional         Gastos de interés           AEM ROSA         V         V                                                                                                    |
|                                                                                                    |                                                                                                    |
|                                                                                                    | ete De Cardinante recenti reporti in processione en la processione parti inducer o spatiante di colo 3 induce anago parti relacione di colo 3 induce anago parti relacione di colo 3 induce anago parti relacione di colo 4 induce anago parti relacione di colo 4 induce anago parti relacione di<br>Induce anago parti relacione di colo 4 induce anago parti relacione di colo 4 induce anago parti relacione di colo 4 induce anago parti relacione di colo 4 induce anago parti relacione di colo 4 induce anago parti relacione di colo 4 |
|                                                                                                    |                                                                                                    |
| PASO 8. Indicar si los                                                                                             | IP Info. Jurídica 🕅 Info. Económica 🕅 Info. Técnica 🕅 Info. Ambiental 🕅 Responsabilidad Social Empresarial                                                                                                    |
| documentos financieros                                                                                             | Info, Económica     •¿Documentos en moneda     • SI ○ No                                                                                                    |
| moneda diferente al neso                                                                                           | diferente al peso colombiano? :<br>(Obligatrici)                                                                                                    |
| colombiano.                                                                                                    | (Chargedania)<br>a TRM:                                                                                                    |
|                                                                                                    | (Oligatorio)<br>• Fecha:<br>Defautorio                                                                                                    |
|                                                                                                    | NOTA: Si la información financiera presentada por los Participantes para acreditar los Requisitos Habilitantes estuviese en una moneda diferente al Peso, deberá realizarre la respectiva conversión, tomando como lasa de cambio la<br>correspondiente a la fecha de suscripción del documento. Si se trata de Estados Financieros, debe tomarne la tasa de cambio de la fecha de corte que se específica en el respectivo Estado Financiero.                                                                                                    |
| Si la información financiera                                                                                       | Para el caso del Dòlar, la tasa de referencia TRM, corresponde a la certificada por la Superintendencia Financiera de Colombia y publicada en la página web https://www.barnep.gov.colesiestadisticas/tm<br>Para monedas diferentes al Dòlar, la tasa de cambio corresponde a la publicada en la página web https://www.canda.com/langles/currency/converter/                                                                                                    |
| acreditar los Requisitos Habilitantes                                                                              |                                                                                                    |
| estuviese en una moneda diferente al                                                                               |                                                                                                    |
| Peso, debera realizarse la respectiva<br>conversión, tomando como tasa de                                          |                                                                                                    |
| cambio la correspondiente a la fecha                                                                               |                                                                                                    |
| de suscripción del documento. Si se<br>trata de Estados Financieros, debe<br>temarco la taco do combio do la focha | ●¿Documentos en moneda<br>liferente al peso colombiano? :<br>(Obligatorio)                                                                                                    |
| de corte que se especifica en el                                                                                   | Moneda:     (Obligatorio)                                                                                                    |
| respectivo Estado Financiero.                                                                                      | •TRM:                                                                                                    |
| Para el caso del Dólar, la tasa de                                                                                 | (Obligatorio)                                                                                                    |
| referencia TRM, corresponde a la                                                                                   | Fecha:     Fecha                                                                                                    |
| certificada por la Superintendencia                                                                                |                                                                                                    |
| la página web                                                                                                    |                                                                                                    |
| https://www.banrep.gov.co/es/estadi                                                                                |                                                                                                    |
| <u>sticas/trm</u>                                                                                                  |                                                                                                    |
| Para monedas diferentes al Dólar, la                                                                               |                                                                                                    |
| publicada en la página web                                                                                         |                                                                                                    |
| https://www.oanda.com/lang/es/curr                                                                                 |                                                                                                    |
| ency/converter/                                                                                                    |                                                                                                    |
|                                                                                                    |                                                                                                    |

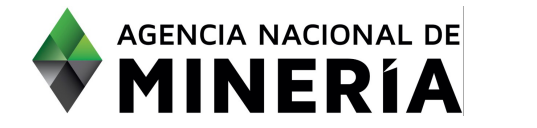

| <b>PASO 9.</b> Seleccionar el <b>año</b><br><b>fiscal y mes</b> en el que se<br>reportan los documentos.                                                                                                    | • Año fiscal de los documentos<br>anexos:<br>(Obligatorio)                                                                                                    |
|----------------------------------------------------------------------------------------------------|----------------------------------------------------------------------------------------------------|
| <ul> <li>PASO 10. Seleccionar si se</li> <li>Reportan ingresos, o no, en el<br/>año fiscal que se registra.</li> <li>En caso de reportar ingresos se<br/>deben diligenciar las casillas de<br/>Utilidad operacional y Gastos<br/>de intereses.</li> </ul> | CReporta ingresos?:     Si No      Charticularit     Clasificación     Activo corriente     Activo total     Pasivo total     Clasificación     Clasificación     Activo corriente     Activo total     Pasivo total     Utilidad operacional     Gastos de Interés     ACM ROSA     Constructurativo     Clasificación     Activo corriente     Activo total     Pasivo total     Pasivo total     Utilidad operacional     Gastos de Interés     Activo     NOTA: Los valores deben aproximanse al peso, hacia amba para valores mayores o iguales a 0.50 y hacia abajo para valores memores a 0.50                                                                                                    |
| En caso de <b>NO</b> reportar<br>ingresos, se diligencia la casilla<br>GO = Gastos operativos del<br>estado de pérdida consolidados<br>y pérdida integral.                                                                                                | • ¿Reports legends:       SI * No         Collegends:       SI * Collegends:         Participante       des darante?       Clasificación       Activo corriente       Pasivo corriente       Activo total       Pasivo total       GO         AEDM ROSA       v       v |
| <b>PASO 11.</b> Seleccionar si <b>Declara</b> o no renta en Colombia                                                                                                    |                                                                                                    |
| El régimen en el que el usuario<br>está <b>Clasificado</b> (Régimen<br>Común, Régimen simplificado o<br>No aplica).                                                                                                    | Participante     ¿Es<br>declarante?     Clasificación     Activo corriente     Pasivo corriente     Activo total     Pasivo total       AEU ROSA<br>(78240)     V     V     V     V     V     V     V     V                                                                                                    |
| Diligenciar los datos financieros,<br>en <b>pesos colombianos</b> , teniendo<br>en cuenta que los valores deben<br>aproximarse al peso, hacia arriba<br>para valores mayores o iguales a<br>0,50 y hacia abajo para valores<br>menores a 0,50.            |                                                                                                    |

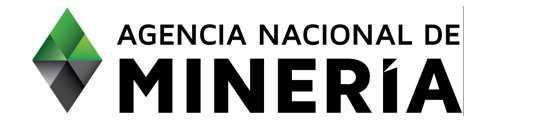

| PASO 12. Seleccionar si se<br>tienen, o no, compromisos<br>previos en actividades de<br>exploración y/o explotación.                                                                                                    | •¿Compromisos previos en OSíONo<br>actividades de exploración y/o<br>explotación? :<br>(Obligatorio)                                                                                                    |
|----------------------------------------------------------------------------------------------------|----------------------------------------------------------------------------------------------------|
| En caso de tener compromisos<br>previos se debe diligenciar la<br>casilla de <b>Gel</b> .<br>Gel = Gastos de exploración y<br>explotación, y las inversiones a<br>ejecutar en los doce (12) meses<br>siguientes a la Solicitud de<br>habilitación. | <ul> <li>¿Compromisos previos en actividades de exploración y/o explotación? : (Obligatorio)</li> <li>GEI: (Obligatorio)</li> </ul>                                                                                                    |
| PASO 13. En las pestañas Info.<br>Técnica, Info. Ambiental y<br>Responsabilidad Social<br>Empresarial encontrará, de<br>carácter informativo general,<br>los requisitos habilitantes para<br>cada uno de los citados<br>aspectos.                  | <text><text><text><text><list-item><list-item><list-item><list-item><list-item><list-item><list-item><list-item><list-item></list-item></list-item></list-item></list-item></list-item></list-item></list-item></list-item></list-item></text></text></text></text> |

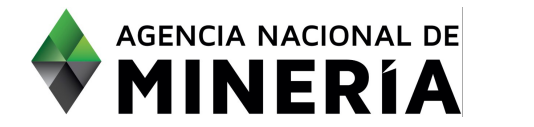

|                                                                                 | 🖪 Info, Jurídica 🕅 Info, Económica 🕅 Info, Técnica 🕅 Info, Ambiental 🕅 Responsabilidad Social Empresarial                                                                                                    |
|---------------------------------------------------------------------------------|----------------------------------------------------------------------------------------------------|
|                                                                                 | Capacidad en materia de responsabilidad social empresarial                                                                                                    |
|                                                                                 | Los Participantes interesados deberán acreditar haber adoptado un conjunto de prácticas abiertas y transparentes, fundadas en valores<br>éticos y en el respeto al Estado, sus trabajadores y contratistas, la sociedad, las comunidades, el medio ambiente y los recursos<br>naturales renovables, que imponen la administración de los negocios sociales con sujeción a las normas superiores, así como el<br>establecimiento de metas para contribuir al desenvolvimiento económico y social y alcanzar un desarrollo sostenible e incluyente. Esta<br>acreditación podrá darse mediante certificado que compruebe haber adoptado y puesto en ejecución parámetros o normas nacionales<br>o internacionales, como a través de la certificación ISO 26000, o similares. |
|                                                                                 | De no disponer de certificación semejante, se debe presentar documento que contenga las normas, prácticas y metas corporativas de<br>responsabilidad social empresarial adoptadas y en ejecución, así como respecto de grupos o comunidades étnicamente diversos, en el<br>que se exprese el compromiso de darles cumplimiento, suscrito por el representante legal (o quien haga sus veces) , sin perjuicio de<br>asumir la obligación contractual de obtener certificación en materia ambiental, dentro de los tres (3) años siguientes a la celebración<br>del correspondiente Contrato Especial de Exploración y Explotación de Minerales, de resultar adjudicatarios de dichos contratos para<br>AEM bajo los Términos de Referencia.                                |
| PASO 14. Una vez leído el texto                                                 |                                                                                                    |
| de descargo, dar <b>clic</b> en la                                              | Paclaramos que con la presentación de esta solicitud de Habilitación o de Habilitación Restrinoida el Proponente, sus directivos                                                                                                    |
| casilla correspondiente                                                         | asesores internos y externos y el equipo de trabajo con quienes han preparado la Solicitud de Habilitación, no nos encontramos incursos e<br>conflicto de interés; manifestación que se entenderá prestada.<br>Haga clic en el botón 'Continuar' para ir a la siguiente página o 'Atrás' para regresar a la página anterior                                                                                                    |
| PASO 15. Hacer clic en el botón                                                 |                                                                                                    |
| <b>Continuar</b> para navegar a la sección de <b>Documentación de soporte</b> . | Continuar 🗲                                                                                                    |
|                                                                                 | Solicitud de habilitación > Documentación de soporte                                                                                                    |
|                                                                                 | Seleccionar habilitación de soporte Resumen Confirmación                                                                                                    |
|                                                                                 | ▲ Información de utuario       Usuario exterino:     AEM ROSA (78240)       Solicitante:     AEM ROSA (78240)       Fecha de radicación:     08FEB2021                                                                                                    |
|                                                                                 | III Info. Junidica Milinto. Económica Milinto. Técnica Milinto. Ambiental Mi Responsabilidad Social Empresanial  D Documentación do soporte                                                                                                    |
|                                                                                 |                                                                                                    |
|                                                                                 |                                                                                                    |

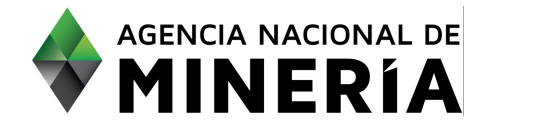

| PASO 16. En la pestaña Info.<br>Jurídica, dar clic en el botón<br>Adjuntar, se selecciona el<br>archivo a adjuntar (en formato<br>PDF de máximo 10 MB). | Info. Jurídica I Info. Económica I Info. Técnica I Info. Ambiental I Responsabilidad Social Empresarial Documentación de soporte Adjuntar + Por favor adjuntar los documentos de acuerdo con lo establecido en la resolución para el tipo de habilitación solicitado                                                                                                    |
|----------------------------------------------------------------------------------------------------|----------------------------------------------------------------------------------------------------|
|                                                                                                    | Nomere de documento:     Pagna procipal retaciona por<br>Tipo de documento     Tipo de documento     Einneur       Adjuntado por:     AEM ROSA (78240)       Fecha de carga:     08 FEB/2021                                                                                                    |
| Seleccionar el <b>tipo de</b><br><b>documento</b> del listado                                                                                           | Página principal Pasaporte.pdf                                                                                                    |
| desplegable.                                                                                                    | Tipo de documento<br>Cédula de ciudadanía<br>Cédula de extranjería<br>Página principal Pasaporte<br>Documento de poder<br>Documento que acredita la existencia y representación legal                                                                                                    |
| Realizar las mismas acciones en<br>las pestañas Info. Económica,<br>Info. Técnica, Info. Ambiental y<br>Responsabilidad Social<br>Empresarial.          | Autorizacion para presentar solicitud de habilitación<br>Documento de identidad Representante Legal<br>Certificado de pago de aportes a seguridad social y parafiscales<br>Documentos adicionales para acreditar información<br>Certificación de exoneración de pago<br>Documento de asociación<br>Certificado de existencia y representación legal de afiliadas<br>Certificado de existencia y representación legal de afiliadas<br>Documento que acredita la existencia y representación legal<br>Documento sustento de control por razones diferentes a la participacion accionaria                                                                                                    |
| <b>PASO 17.</b> Una vez leído el texto<br>de descargo, dar <b>clic</b> en la<br>casilla correspondiente.                                                | <ul> <li>Manifestamos que:         <ol> <li>El Proponente no se encuentra en cualquiera de las circunstancias previstas en el artículo 8 de la Ley 80 de 1993, en la Ley 1150 de 2007, en la Ley 1474 de 2011, en el artículo 38 de la Ley 734 de 2002, el artículo 43 de la Ley 1955 de 2019, Ley 2014 de 2019 y las demás disposiciones legales vigentes que apliquen, según sea el caso, y consagren inhabilidades e incompatibilidades o prohibiciones para contratar con el Estado</li> <li>El Participante individual ni los Integrantes de las Estructuras Plurales no se encuentra en proceso de liquidación judicial o circunstancia semejante, según la legislación del país de origen, como quiebra, liquidación voluntaria o forzosa y, en general, cualquier proceso o circunstancia que tenga como consecuencia la extinción de la persona jurídica, ni tener litigios pendientes, procesos jurisdiccionales en curso o encontrarse en otra situación o contingencia semejante, que pueda comprometer materialmente el cumplimiento oportuno, eficaz y eficiente de las prestaciones, obligaciones y compromisos derivados de la Habilitación o Habilitación Restringida</li> <li>El Proponente, sus directivos, asesores internos y externos y el equipo de trabajo con quienes han preparado la Solicitud de Habilitación, no nos encontramos incursos en conflicto de interés con la ANM</li> <li>El Proponente no incumple ninguna ley de anticorrupción vigentes</li> <li>Esta manifestación que se entenderá prestada con la radicación de esta solicitud</li> </ol> </li> </ul> |

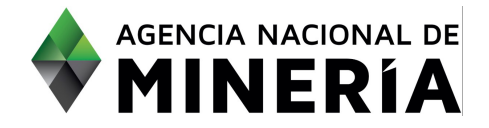

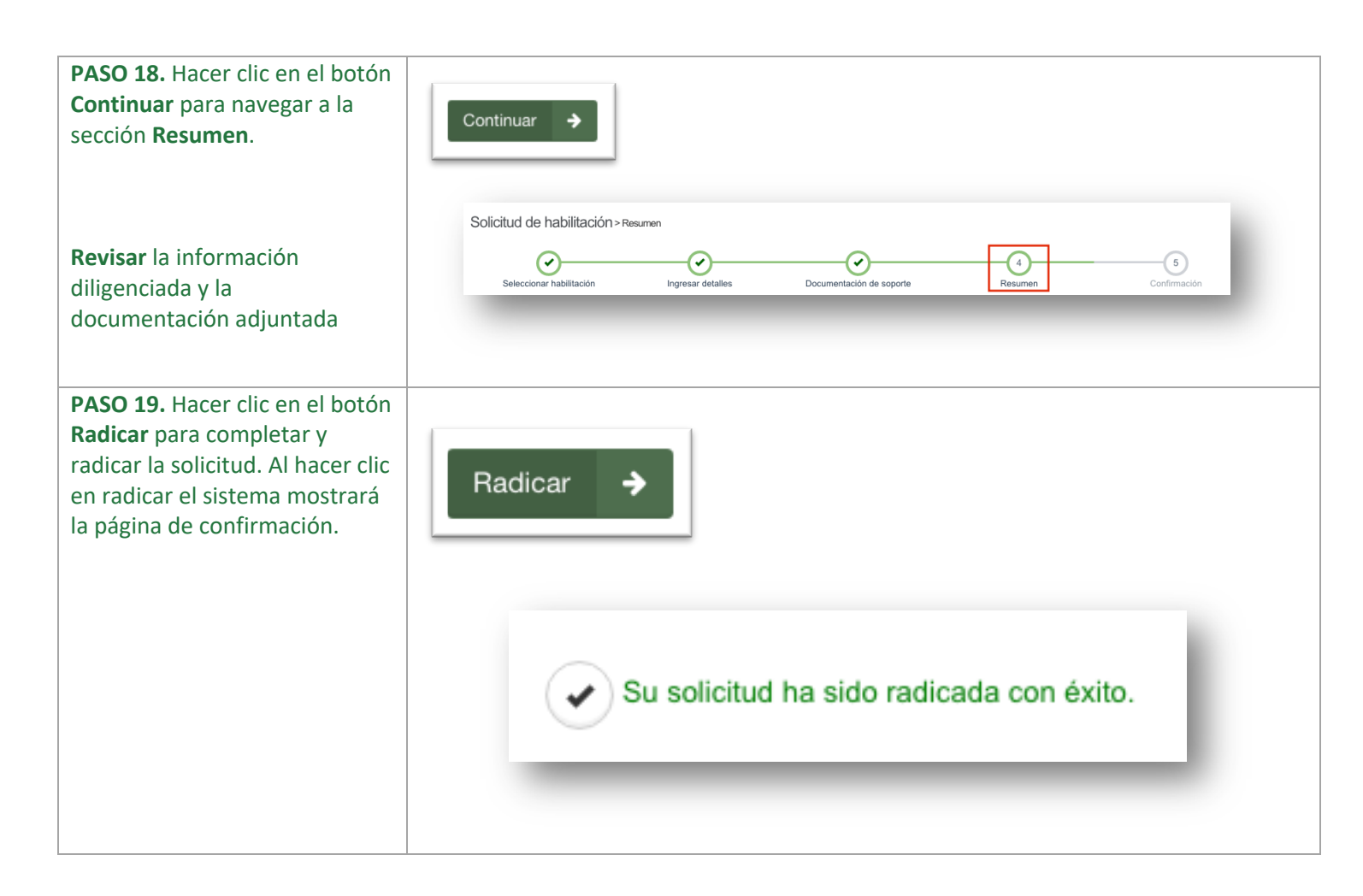

#### ¡Felicidades has completado Radicar solicitud de habilitación para persona jurídica!